# Guichet unique www.reseaux-et-canalisations.ineris.fr

## Tuto d'utilisation

En cas d'interventions sur ou à proximité de réseaux et canalisations, vous devez faire vous signaler auprès de leurs gestionnaires. Cela se fait par le biais d'une Déclaration de projet de Travaux (DT) et d'une Déclaration d'Intention de Commencement de Travaux (DICT). Pour vous faciliter la tâche il existe un guichet unique internet : <u>www.reseaux-et-canalisations.ineris.fr</u>

Voici un tutoriel pour l'utiliser simplement.

# 1<sup>ère</sup> utilisation :

Créer votre espace comme :

- Responsable de projet ou Exécutant de travaux

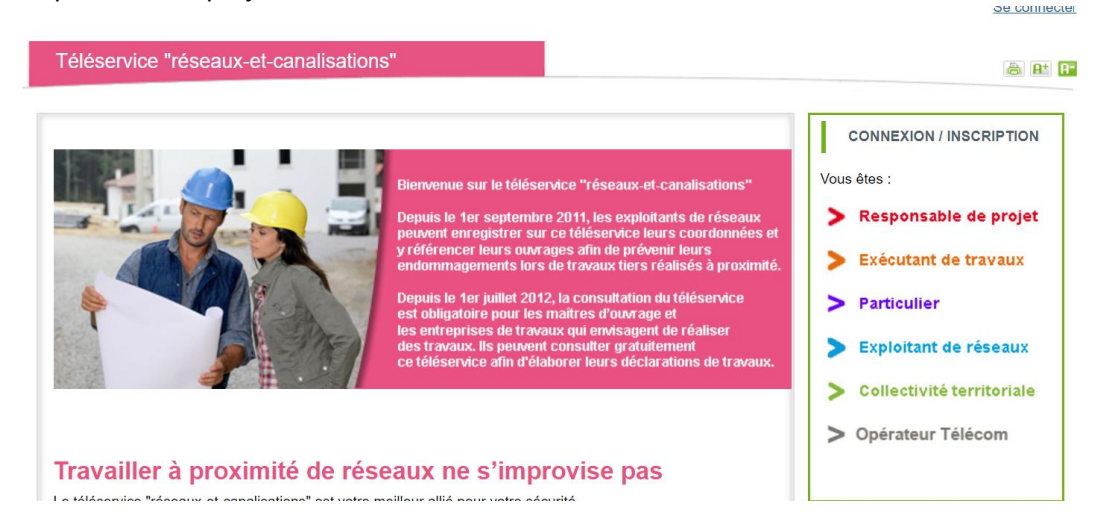

## - Remplissez les champs

| CRÉER UN COMPTE DÉCLARANT                                                                                                    |                      | COMPTE EXISTANT                  |
|----------------------------------------------------------------------------------------------------|----------------------|----------------------------------|
| Pour créer un compte déclarant, remplissez le formulair<br>utilisée que par un seul compte déclarant. Conservez bier<br>en cas de perte de votre mot de passe.<br>O Responsable de projet/Maitre d'ouvrage  Entreprise | Courriel:<br>Mot de  |                                  |
| Informations compte                                                                                                    | Informations société | VALIDER                          |
| Courriel * :                                                                                                    | Société:             |                                  |
| Civilité *: M. ✓                                                                                                    | Numéro de SIRET:     | MOT DE PASSE OUBLIÉ              |
| Nom * :                                                                                                    | N°:                  | Veuillez saisir votre adresse de |
| Prénom * :                                                                                                    | Voie:                | messagerie.                      |
| Tél.*:                                                                                                    | Lieu-dit/BP:         | Courriel * :                     |
| Fax:                                                                                                    | Complément:          | ок                               |
| Mot de passe * 🛞                                                                                                    | Code postal *:       |                                  |
| Confirmation * :                                                                                                    | Commune * :          |                                  |
| Question secrète *:                                                                                                    | Pays*: FRANCE        |                                  |
| Réponse * :                                                                                                    |                      |                                  |
|                                                                                                    |                      |                                  |
|                                                                                                    | VALIDER              |                                  |
|                                                                                                    |                      |                                  |

# Pour déclarer un chantier forestier sur ou à proximité immédiate d'un réseau

### 1- Mon espace / faire une consultation

Utiliser l'outil cartographique pour tracer l'emprise de votre chantier :

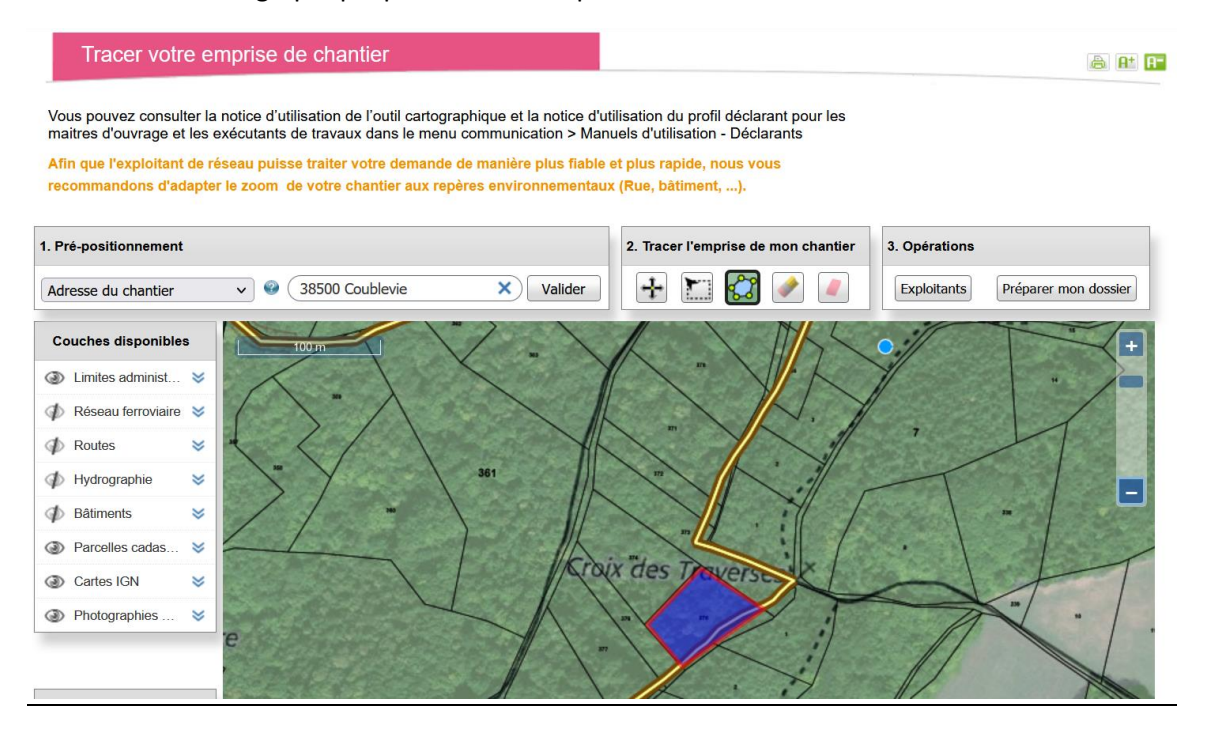

Prépositionner votre chantier en indiquant la commune et éventuellement l'adresse dans le bloc 1

Sur la colonne de gauche, vous pouvez afficher ou masquer les différentes couches cartographiques.

**Dans le bloc 2,** utiliser « dessiner des polygones » pour tracer l'emprise de votre chantier. Doublecliquer pour fermer votre polygone.

Vous pouvez utiliser l'icône gomme à sa droite pour l'effacer en cas d'erreur.

Pensez à tracer votre zone d'intervention comprenant le chantier lui-même, les voies de débardage et la zone de stockage.

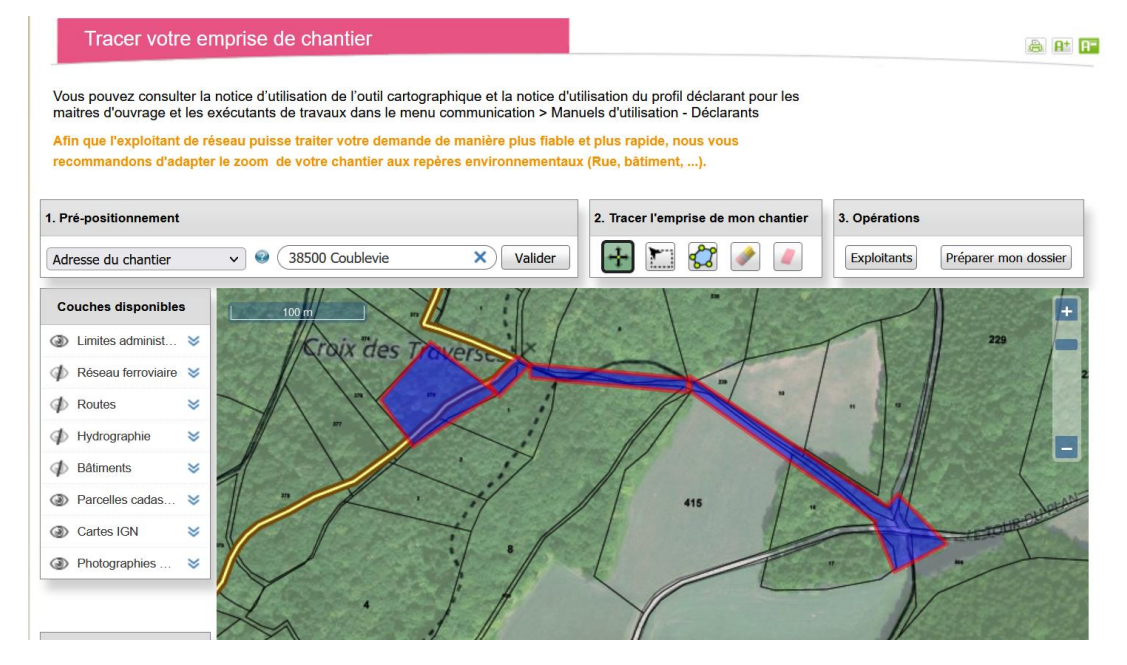

Cliquez ensuite sur Préparer mon chantier dans le bloc 3 et cochez DT/DICT conjointe :

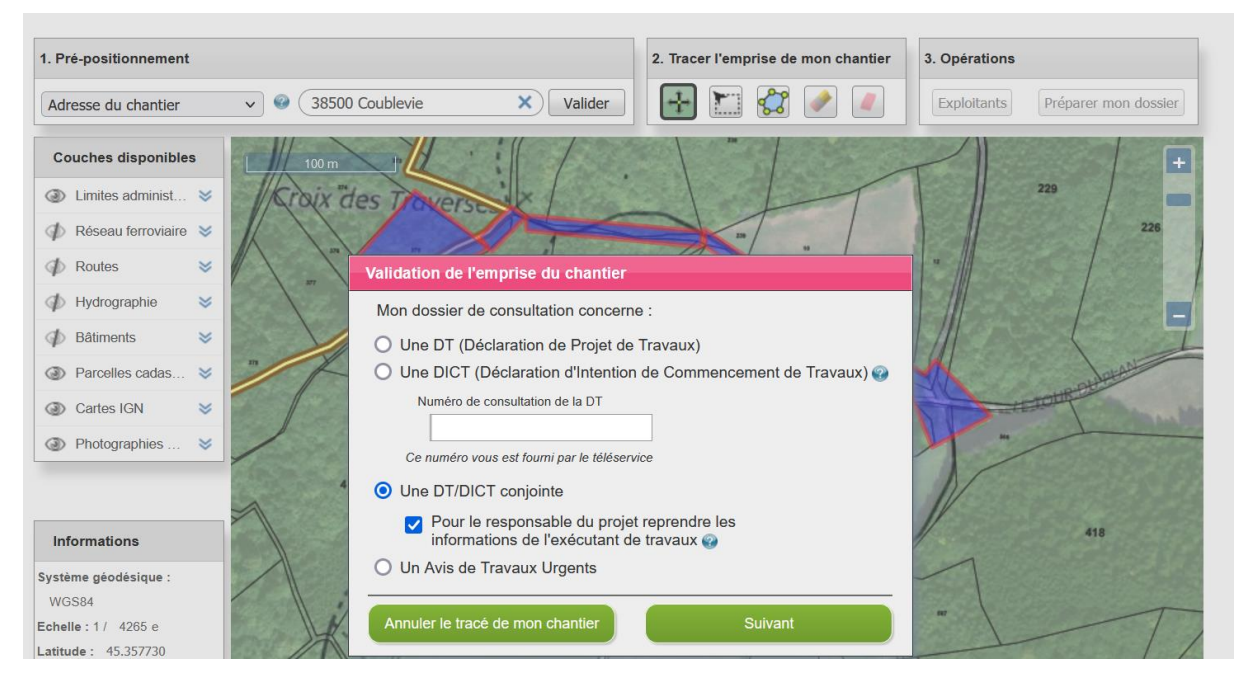

Nature de la déclaration : INITIAL

| Déclaration de projet de Travaux - DT/DICT conjointe                                                                                                    |                                        |  |  |  |  |  |  |  |
|----------------------------------------------------------------------------------------------------|----------------------------------------|--|--|--|--|--|--|--|
| Les données pré-remplies de votre DT/DICT conjointe seront automatiquement saisies dans vos formulaires CERFA de déclaration et resteront modifiables. Nous vous rappelons que pour finaliser votre dossier vous devez envoyer vos déclarations aux exploitants concernés. |                                        |  |  |  |  |  |  |  |
| Déclaration du projet de travaux                                                                                                    |                                        |  |  |  |  |  |  |  |
| N° d'affaire du responsable du projet :                                                                                                    |                                        |  |  |  |  |  |  |  |
| Déclarant : *                                                                                                    | Personne morale      Personne physique |  |  |  |  |  |  |  |
| Déclaration conjointe DT/DICT                                                                                                    |                                        |  |  |  |  |  |  |  |
| N° d'affaire de l'exécutant des travaux :                                                                                                    |                                        |  |  |  |  |  |  |  |
| Nature de la déclaration : *<br>(Consulter les codes sur la notice dutilisation)                                                                                                    | INITIAL V                              |  |  |  |  |  |  |  |
| Responsable du projet                                                                                                    |                                        |  |  |  |  |  |  |  |
| Dénomination :                                                                                                    | Fibois Isère                           |  |  |  |  |  |  |  |
| Pays :                                                                                                    | FRANCE                                 |  |  |  |  |  |  |  |
| Numéro de SIRET :                                                                                                    |                                        |  |  |  |  |  |  |  |
| Représentant du responsable du projet                                                                                                    |                                        |  |  |  |  |  |  |  |
| Dénomination :                                                                                                    | Fibois Isère                           |  |  |  |  |  |  |  |
| Complement/service :                                                                                                    |                                        |  |  |  |  |  |  |  |
| N° :                                                                                                    | 13                                     |  |  |  |  |  |  |  |

Descendez dans le formulaire et indiquez :

OTR dans la nature des travaux

ENG dans techniques utilisées si vous travaillez avec les engins d'exploitation forestière et PEL si vous utilisez une pelle notamment pour la remise en état du chemin.

Indiquez la date de commencement et la durée du chantier.

| (Consulter les c            | Nature des travaux : *<br>odes sur la notice dutilisation)       |                                         |  |
|-----------------------------|------------------------------------------------------------------|-----------------------------------------|--|
|                             | Décrivez le projet : *                                           | Exploitation forestière                 |  |
| (Consulter les c            | Technique(s) utilisée(s) : *<br>odes sur la notice dutilisation) |                                         |  |
|                             | Autre technique :                                                | Remise en état du chemin après chantier |  |
| Profo                       | ndeur maximale d'excavation :                                    | cm(s)                                   |  |
| Modification du prot        | fil de terrain en fin de travaux : *                             | 🔿 Oui 🧿 Non                             |  |
| Emploi                      | de techniques sans tranchées *                                   | Oui O Non                               |  |
| Distance minimale entre les | travaux et la ligne électrique :                                 | , mètre(s)                              |  |
| Demande de plans des        | réseaux électriques aériens : *                                  | 🔿 Oui 🧿 Non                             |  |
| Date de                     | e commencement des travaux : *                                   | 01/09/2021                              |  |
|                             | Durée du chantier : *                                            | 6 iour(s)                               |  |

Indiquez votre nom dans l'espace signature et cliquez sur terminer.

### 2 - Vous recevez ensuite un mail avec un lien de téléchargement

Cliquez sur le lien reçu par mail et télécharger votre dossier en format zip :

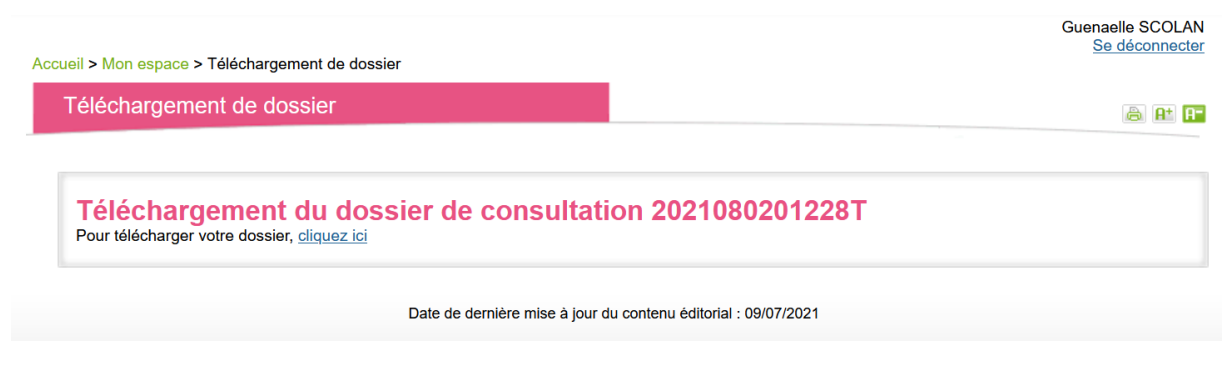

### Vous avez dans le dossier un CERFA DT/DICT pré-rempli par destinataire.

| Er C:\Users\GUNALL~1\AppData\Loca\Temp\2021080201228T_DDC.zip\ |              |                 |              |            |            |            |         |            |         | - 1       | 7         | $\times$ |        |          |         |            |         |    |       |
|----------------------------------------------------------------|--------------|-----------------|--------------|------------|------------|------------|---------|------------|---------|-----------|-----------|----------|--------|----------|---------|------------|---------|----|-------|
| Fichier Éditio                                                 | on Affichage | Favoris Outi    | ils Aide     |            |            |            |         |            |         |           |           |          |        |          |         |            |         |    |       |
| ÷                                                              | -            | ~               | **           | -          | ×          | ů          |         |            |         |           |           |          |        |          |         |            |         |    |       |
| Ajouter                                                        | Extraire     | Tester          | Copier       | Déplacer   | Supprimer  | Informatio | ons     |            |         |           |           |          |        |          |         |            |         |    |       |
| 🎓 🛄 C:\Use                                                     | ers\GUNALL~1 | AppData\Loo     | cal\Temp\202 | 1080201228 | Γ_DDC.zip\ |            |         |            |         |           |           |          |        |          |         |            |         |    |       |
| Nom                                                            |              |                 |              |            |            | Taille     | Compres | Modifié le | Créé le | Accédé le | Attributs | Chiffrer | Commen | CRC      | Méthode | Caractéris | OS hôte | Ve | rsion |
| <u></u> 20210802                                               | 01228T_DDC   | description.zip | c            |            |            | 11 610     | 11 454  | 2021-08    |         |           |           | -        |        | 1169F507 | Deflate | Descripto  | FAT     | 20 | )     |
| A 20210802 🕒                                                   | 01228T_DDC   | emprise.pdf     |              |            |            | 994 012    | 951 307 | 2021-08    |         |           |           | -        |        | 0582E0DA | Deflate | Descripto  | FAT     | 20 | )     |
| 20210802                                                       | 01228T_DDC   | resume.pdf      |              |            |            | 1 004 161  | 960 141 | 2021-08    |         |           |           | -        |        | 4DF5A89C | Deflate | Descripto  | FAT     | 20 | )     |
| 20210802                                                       | 01228T_DICT  | DT Conjointe    | 1.pdf        |            |            | 206 886    | 150 990 | 2021-08    |         |           |           | -        |        | 943B6D49 | Deflate | Descripto  | FAT     | 20 | )     |
| 20210802 🕒                                                     | 01228T_DICT  | DT Conjointe_   | 2.pdf        |            |            | 206 970    | 151 079 | 2021-08    |         |           |           | -        |        | C962FDED | Deflate | Descripto  | FAT     | 20 | )     |
| Anotice.pdf                                                    |              |                 |              |            |            | 87 293     | 82 833  | 2021-08    |         |           |           | -        |        | A026F798 | Deflate | Descripto  | FAT     | 20 | )     |

Les instructions d'envoi se trouve dans le fichier « resume.pdf ».

En première page de ce résumé sont précisées les instructions d'envoi. Vous retrouvez ensuite plus de précisions pour chacun des destinataires à la fin du document, avec par ailleurs les mails ou adresses postales ainsi que les téléphones notamment en cas d'urgence.

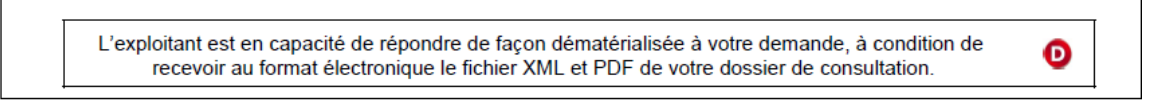

Il est possible de compléter et signer directement le pdf avec l'outil signature.

| 20210<br>Fichier | 0201228T_DICT-DT Conjointe_1.pdf - Adobe Acrobat Reader DC (32-bit)<br>dition Affichage Signer Fenêtre Aide   |                                                                                                    | - 0           | ×        |
|------------------|----------------------------------------------------------------------------------------------------|----------------------------------------------------------------------------------------------------|---------------|----------|
| Accue            | il Outils 2021080201228T_D ×                                                                                  | (?) 🌲 s                                                                                                | e conne       | ecter    |
| B                | 🛣 🕈 🖶 🔍 🕥 🛞 🔢 / 1 🖡 🖑 🖯 🕀                                                                                     | ) 130% - 📙 🐺 📮 🖉 ć                                                                                     | 2 🖂           | 20       |
|                  | (a) - recenter or emprise accounce our reconcernee                                                            | Signer le document en entrant ou en dessina                                                            | ant une signa | ature    |
|                  | Souhaits pour le récépissé                                                                                    | Souhaits pour le récépissé                                                                             |               | Q        |
|                  | Souhaite recevoir le récépissé (cas de la DT-DICT conjointe)                                                  | Mode de réception du récépissé souhaité : Par voie électronique                                        |               |          |
|                  | Mode de réception du réceptisse souhaite : <u>Par voie électronique</u>                                       | Si mode de réception par voie électronique, préciser :                                                 |               |          |
|                  | Capacité d'impression des plans : Taille : A4 Couleur :                                                       | Capacité d'impression des plans : Taille : A4 Couleur :                                                |               | R        |
|                  | Souhait de plans vectoriels : au format :                                                                     | Souhait de plans vectoriels : au format :                                                              |               | EO       |
|                  |                                                                                                    |                                                                                                    |               | <b>P</b> |
|                  | Projet et son calendrier (3) : voir les codes au verso                                                        | Travaux et leur calendrier (3) : voir les codes au verso                                               |               | -        |
|                  | Nature des travaux <sub>(3)</sub> :                                                                           | Décrivez les travaux : Exploitation forestière                                                         |               | ц.       |
|                  |                                                                                                    |                                                                                                    |               | SD.      |
| •                | Emploi de techniques sans tranchées : 💿 Oui 🛛 Non                                                             | Techniques utilisées <sub>(3)</sub> :                                                                  | 4             | (        |
|                  | Distance minimale entre les travaux et la ligne électrique : , m                                              |                                                                                                    |               |          |
|                  | Cochez si vous souhaitez les plans des réseaux électriques aériens.     Date prévue pour le com-     Durée du | Autre, précisez la technique : Remise en état du chemin après chantier                                 |               |          |
|                  | mencement des travaux : 01 / 09 / 2021 chantier :6 jour(s)                                                    | Précisez, le cas échéant, la profondeur max d'excavation : cm                                          |               | 4        |
| 1                | Investigations complémentaires par le responsable                                                             | Cochez en cas de modification du profil du terrain en fin de travaux                                   |               | ~        |
|                  | Réalisation d'investigations complémentaires : O Oui O Non                                                    | Résultats des investigations complémentaires<br>communiqués par le responsable du projet : O Oui O Non |               | 0        |
|                  | Motif de réalisation ou non d'investigations                                                                  | Distance minimale entre les travaux et la ligne électrique :, m                                        |               | 1        |
|                  | complémentaires avant travaux (voir au verso) :                                                               |                                                                                                    | 1             | ~        |

3 - Vous pouvez envoyer le formulaire aux destinataires en suivant les instructions du résumé.